## **Payroll:** Change W-4 Withholding Elections

## SELECT AND UPDATE WITHHOLDING ELECTIONS

You can easily edit your W-4 withholding elections in Workday by following the steps below. This applies to U.S. and Canadian employees only.

- 1. Click the **Pay** application on your Home page.
- 2. Click Withholding Elections.
- **3.** Click the **Update** button in the Federal, State, or Local Elections tab to edit elections.

| Federal Elections         | State Elections        | Local Elections | Tax Allocations |
|---------------------------|------------------------|-----------------|-----------------|
| Company Global Mod        | ern Services, Inc. (US | A)              |                 |
| Effective Date            | 01/01/2000             |                 |                 |
| Lock In Letter            |                        |                 |                 |
| Payroll Withholding Statu | s Married              |                 |                 |
| Number of Allowances      | 4                      |                 |                 |
| Additional Amount         | 0.00                   |                 |                 |
| Exempt                    |                        |                 |                 |
| Nonresident Alien         |                        |                 |                 |
| Last Name Differs from S  | S                      |                 |                 |
| Last Updated              | 04/10/2008 10          | :27:38.752 PM   |                 |
| Last Updated By           | (empty)                |                 |                 |
| Update                    |                        |                 |                 |

- **4.** Your Company and Effective Date auto-populate. Click **OK** to continue.
- 5. Modify the information using the available prompts. Be sure to complete all required fields. Red asterisks indicate required fields.

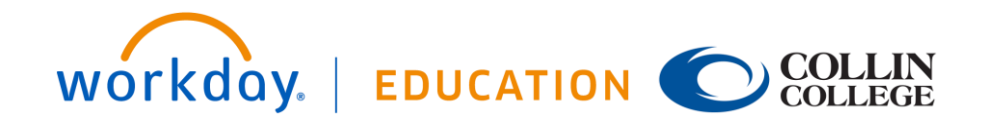

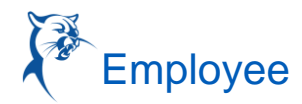

- 6. Select the I Agree checkbox.
- 7. Click OK to complete the update.

## MOBILE

You can edit your existing state tax elections on Workday mobile application by following the steps below.

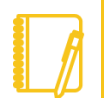

<u>Note</u>: You can only update elections on mobile application and will not be able to add a new election.

From your Home page:

- 1. Tap Profile Photo.
- 2. Tap View Profile.
- 3. Tap More (if needed) > Pay > Tax Elections.
- **4.** Tap the **Update** button below the Federal, State, or Local Elections tab to edit elections.

## **Payroll:** Change W-4 Withholding Elections

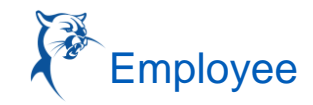

|                                             | Fede                                                 | ral                                   |                |
|---------------------------------------------|------------------------------------------------------|---------------------------------------|----------------|
|                                             |                                                      |                                       |                |
| Federal W-4 Election                        | Effective Date                                       | Marital Status                        | 344            |
|                                             | 01/01/2000                                           | Married                               |                |
| Withholding                                 |                                                      |                                       | L <sup>7</sup> |
|                                             | linda                                                |                                       |                |
|                                             |                                                      |                                       |                |
|                                             | Opda                                                 | te                                    |                |
|                                             | Opda                                                 | ite                                   |                |
|                                             | Stat                                                 | te                                    |                |
|                                             | Stat                                                 | te                                    |                |
| State WH Election                           | Stat                                                 | re<br>Maritai Status                  | NU             |
| State WH Election                           | Stat                                                 | Marital Status<br>Marited             | Pau            |
| State WH Election                           | Stat<br>Effective Date<br>01/01/2000<br>Vithholding  | Marital Status<br>Marital             | . 7            |
| State WH Election<br>California W<br>1 Item | Stat<br>Effective Date<br>eturo 1/2000               | Marital Status<br>Marital             | NU<br>L        |
| State WH Election<br>California W<br>1 Item | Effective Date<br>study 2000                         | Ce<br>Marital Status<br>Marited       |                |
| State WH Election<br>California W<br>1 Item | Stat<br>Effective Dave<br>etrov/2000                 | e<br>Marital Status<br>Maritat        | Nu<br>La       |
| State WH Election<br>California W<br>1 Item | Stat<br>Effective Dave<br>erver/2009<br>Upda         | Marital Status<br>Marital             | Nu<br>L        |
| State WY Election<br>California W<br>1 Item | Stat<br>Effective Date<br>struty/2000<br>Vithholding | te<br>Marital Status<br>Marital<br>te | Ni<br>L        |

- **5.** Your Company and Effective Date auto-populate. Tap **Next** to continue.
- 6. Modify the information using the available prompts. Be sure to complete all required fields. Red asterisks indicate required fields.
- 7. Tap the I Agree checkbox to select it.
- 8. Tap **Done** to complete the update.

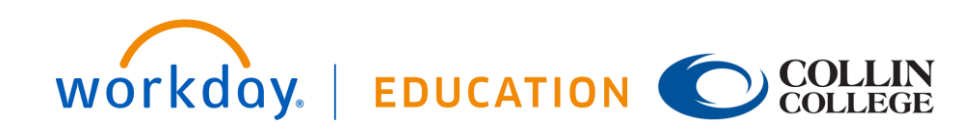